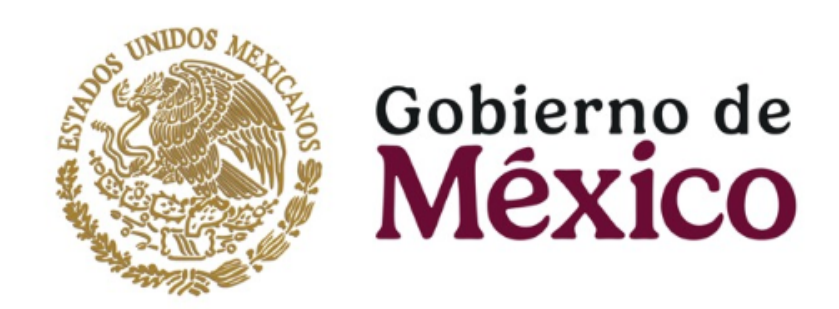

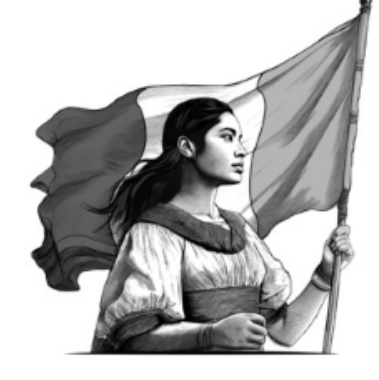

# Manual de usuario EDUC@DS-AVGA

https://educads.dgces.salud.gob.mx/

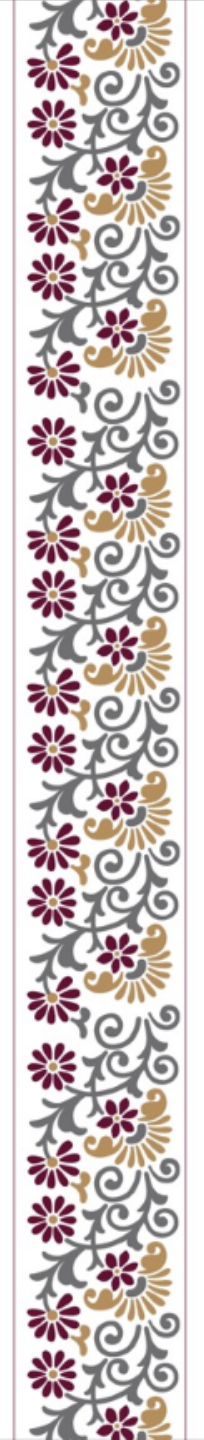

## **CONSIDERACIONES TÉCNICAS**

La Dirección General de Calidad y Educación en Salud pone a disposición la plataforma de EDUC@DS-AVGA, el cual es un espacio académico para los profesionales de la salud y que participan en la atención médica en México.

A través de los servicios de la plataforma se pueden encontrar cursos de autogestión, realizados por las Instituciones del Sistema de Salud, de forma colaborativa y alineados a las prioridades nacionales de salud en México y con un enfoque en Atención Primaria en Salud.

Para brindar la mejor experiencia de capacitación, se cuenta con la versión Moodle que permite ingresar a la plataforma desde cualquier dispositivo con acceso a internet (PC, Laptop, Smartphone o Tablet).

Adicionalmente, le sugerimos ingresar utilizando las versiones más actuales de los siguientes navegadores:

Google Chrome Firefox Safari (Apple)

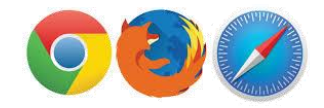

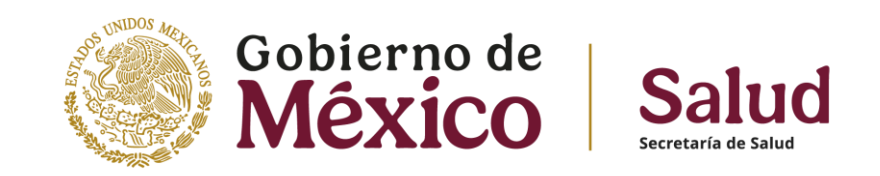

Es importante atender las siguientes consideraciones para asegurar la mejor experiencia en los cursos de capacitación:

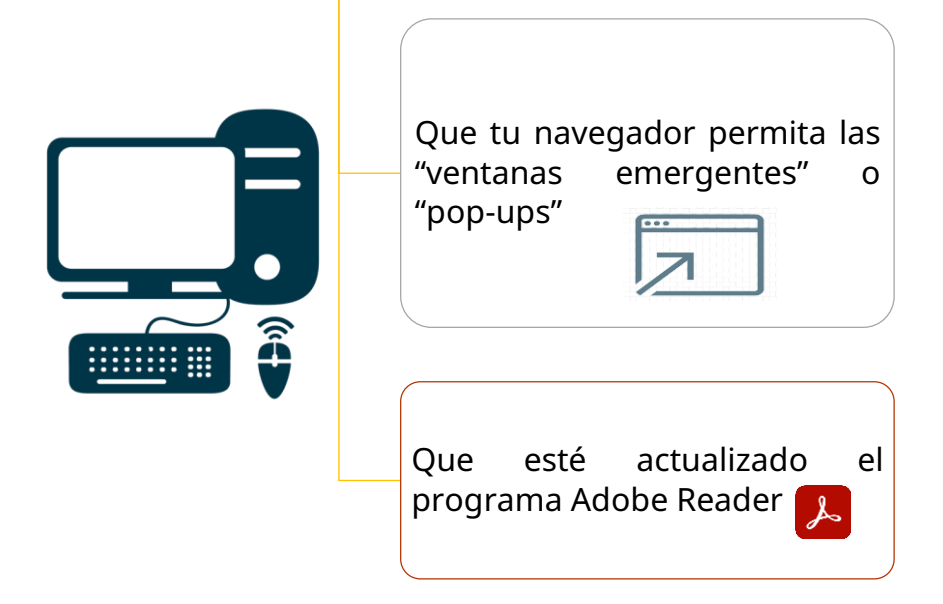

## **1.- NUEVO REGISTRO**

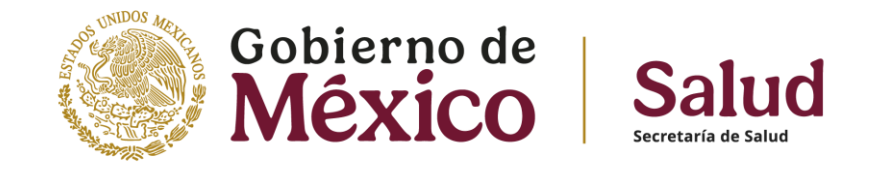

- Deberá ingresar a través del siguiente link <u>https://educads.dgces.salud.gob.mx/</u>
- Posteriormente, ingrese en la pestaña superior derecha "Iniciar sesión" y dar un clic.

| EDUC#DS-AVGA | P Inicio                                                                                                    | ■Español - México (es_mx) ~   Iniciar sesión (ingresar)    |
|--------------|----------------------------------------------------------------------------------------------------|------------------------------------------------------------|
|              | MESA DE AYUDA<br>Si requieres asesoría o aclaración con respecto al curso Programa para el Bienestar "Salud Casa por Casa", ponemos a tu disposición los siguientes medios de contacto:<br>Correos Electrónicos:                                                                                                    | Shin                                                       |
|              | moodle.dgces@salud.gob.mx moodle1.dgces@salud.gob.mx                                                                                                    |                                                            |
|              | Atención Telefónica, de lunes a viernes de 8:00 a 15:00 horas:                                                                                                    |                                                            |
|              | Teléfono 55 200 03400 exts. 53405, 53428, 53436 y 53433                                                                                                    |                                                            |
|              | Deberás escribir en el asunto "EDUCADS / Asesoría" o "EDUCADS / Aclaración", según sea el caso y el motivo en el cuerpo del mensaje, anotando tus datos como nombre completo y módulo en donde se presentó la situación, especifican                                                                                                    | ido el servicio requerido.                                 |
|              | EMISIÓN DE CONSTANCIAS                                                                                                    |                                                            |
|              | Se les comunica a todas y todos los participantes del curso de Inducción del Programa para el Bienestar "Salud Casa por Casa" que las constancias digitales correspondientes ya se encuentran disponibles para descarga desde la sección "<br>los módulos. Para obtenerla, hay que ingresar al perfil personal y verificar que la información contenida sea correcta: nombre(s) y apellidos. No se omite mencionar que solo las y los participantes que hayan aprobado cada uno de los mód<br>constancias, en el entendido que para aprobar el curso requieren contar con las 3 constancias y con cada una con calificación mínima de 8. | 'Constancias" en cada uno de<br>dulos podrán descargar sus |
|              | ¡Felicidades por haber concluido el Curso Inducción del Programa para el Bienestar "Salud Casa por Casa" y esperamos verte pronto!                                                                                                    |                                                            |

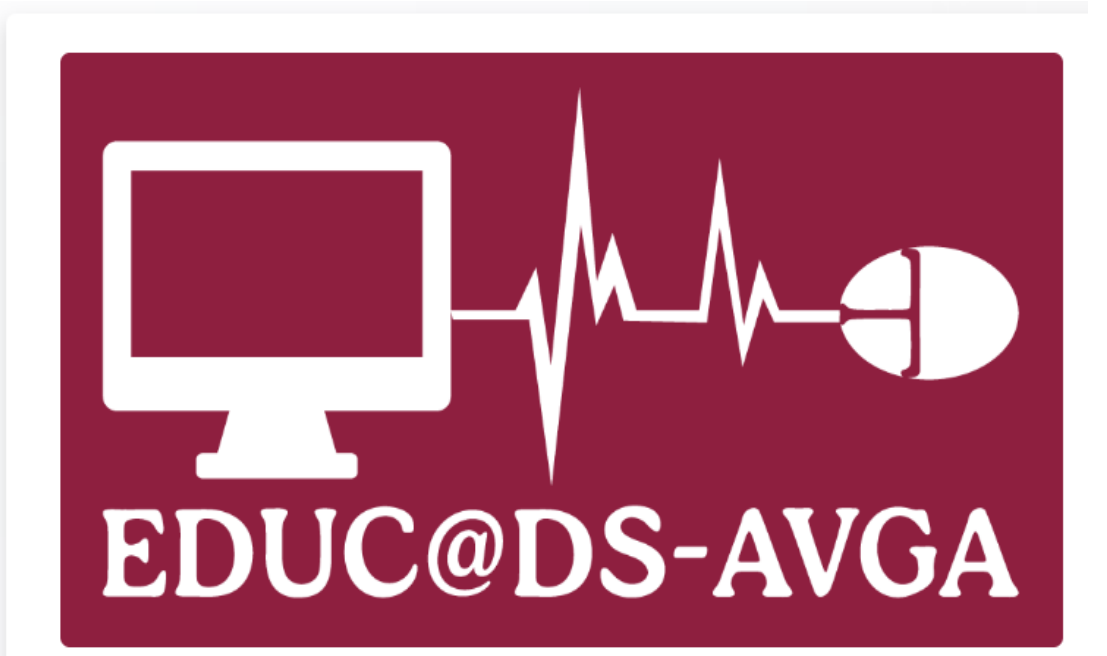

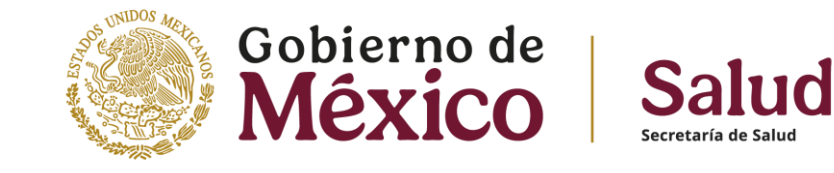

De clic en la opción ¿No tiene cuenta? Comience ahora creando una cuenta nueva.

Usuario

Contraseña

Iniciar sesión (ingresar)

¿Ha extraviado la contraseña?

¿No tiene cuenta? Comience ahora creando una cuenta nueva

Ingresar como un invitado

Español - México (es\_mx) ~

Se recomienda cambiar el idioma a Español, solo debe ingresar a la opción señalada

#### Nueva cuenta

Bequeri

| unisuent nu 🐙                                                             |                                                                                                    |
|---------------------------------------------------------------------------|----------------------------------------------------------------------------------------------------|
|                                                                           |                                                                                                    |
| a contrateña debería tener al menos 8 caracter(es), al menos 1 digito(s), | , al menos 1 minúscula(s), al menos 1 MARÚSCULA(S), al menos 1 caracter(es) especiales no-alfanumérica(s) como 4, -, o 🖲 |
| ontraseña 🛛 🔺                                                             |                                                                                                    |
|                                                                           |                                                                                                    |
| irección Ernal 🛛 🗙 🗶                                                      |                                                                                                    |
|                                                                           |                                                                                                    |
| iorreo (de quevo) 🙃                                                       |                                                                                                    |
| ne cane finae consecutive 📥                                               |                                                                                                    |
|                                                                           |                                                                                                    |
| iambre 🥶                                                                  |                                                                                                    |
|                                                                           |                                                                                                    |
| pelidojų 🌒                                                                |                                                                                                    |
|                                                                           |                                                                                                    |
| luded                                                                     |                                                                                                    |
|                                                                           |                                                                                                    |
| ak                                                                        |                                                                                                    |
| Seleccione su pais:                                                       |                                                                                                    |
| <ul> <li>Otros campos (Escribir "No aplica" ci</li> </ul>                 | corresponde)                                                                                                    |
| e ou os campos (Escribir Holapiica Si                                     | corresponder                                                                                                    |
|                                                                           |                                                                                                    |
|                                                                           |                                                                                                    |
| exe 🖗                                                                     |                                                                                                    |
| Femenino •                                                                |                                                                                                    |
| dad \varTheta                                                             |                                                                                                    |
|                                                                           |                                                                                                    |
| veitución Pública 🔴                                                       |                                                                                                    |
| NO APLICA •                                                               |                                                                                                    |
| fatricula o Número de empleado                                            |                                                                                                    |
|                                                                           |                                                                                                    |
| anti-anti-                                                                |                                                                                                    |
| No Anilan P                                                               |                                                                                                    |
| ma openan -                                                               |                                                                                                    |
| Intidad Redecativa 🛛                                                      |                                                                                                    |
| EXTRANDERO/NO APLICA .                                                    |                                                                                                    |
| urisdicción 😑                                                             |                                                                                                    |
| No aplica                                                                 |                                                                                                    |
| funicipio 9                                                               |                                                                                                    |
|                                                                           |                                                                                                    |
| Inidad de Adecripción 😑                                                   |                                                                                                    |
| En caso de no tener Unidad de Adscripción, escribir en este campo la l    | leyenda "hio Aplica"                                                                                                    |
| iusi da Aramción                                                          |                                                                                                    |
| Enterna Alluni 0                                                          |                                                                                                    |
| -                                                                         |                                                                                                    |
| 2120 😨                                                                    |                                                                                                    |
| Rama Médica 🍳                                                             |                                                                                                    |
| tofesion 🔴                                                                |                                                                                                    |
| Medicina •                                                                |                                                                                                    |
| irado Académico 😑                                                         |                                                                                                    |
| Estudiante •                                                              |                                                                                                    |
| ierfi                                                                     |                                                                                                    |
| Personal en formación e                                                   |                                                                                                    |
|                                                                           |                                                                                                    |
| iedula Profesional 🧶                                                      |                                                                                                    |
|                                                                           |                                                                                                    |
| ESTOV DE ACUERDO CON LO MENCIONADO EN EL AVISO DE PRIVAC                  |                                                                                                    |
|                                                                           |                                                                                                    |

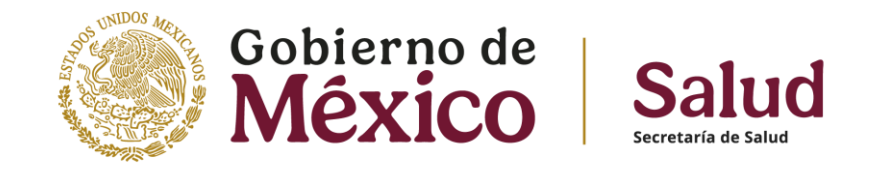

Será dirigido al formulario por lo que deberá llenar los campos, es importante que la información sea <u>registrada en su totalidad</u>.

\*La contraseña deberá tener al menos 8 caracter(es), al menos 1 dígito(s), al menos 1 minúscula(s), al menos 1 MAYÚSCULA(S), al menos 1 caracter(es) no-alfanumérico(s) como \$ ? / \* - + # @

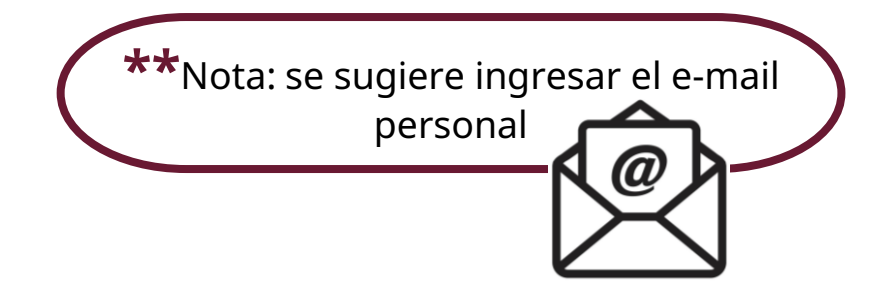

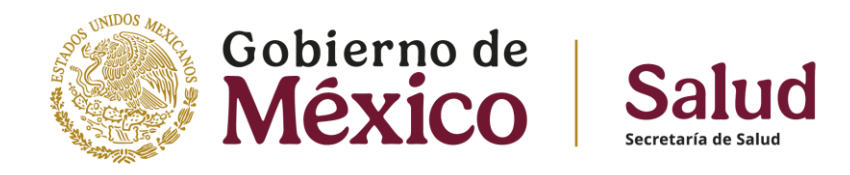

## Una vez completado los campos requeridos, dar clic en el ícono **Crear mi cuenta nueva**

Crear mi cuenta nueva Sm Llegará correo de confirmación al e-mail registrado (es necesario darle clic a la liga dentro del mensaje para activar su cuenta).

Hola,

Se ha solicitado la apertura de una nueva cuenta en 'EDUC@DS-AVGA' utilizando su dirección de correo.

Para confirmar su nueva cuenta, por favor vaya a esta dirección web:

https://educads.dgces.salud.gob.mx/login/confirm.php?data=pYd2j7OiuBCIFxr/prueba 2025

## **2.- VENTANA DE ACCESO**

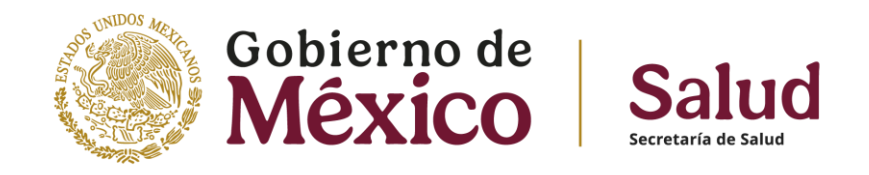

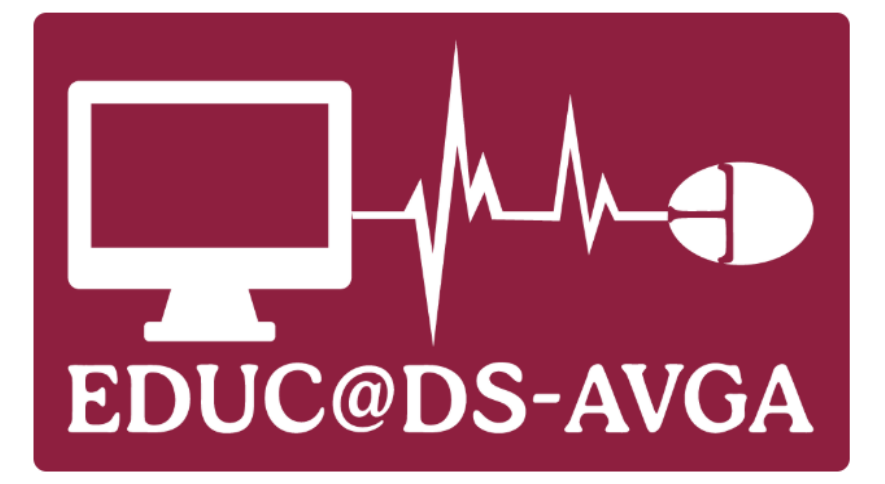

guadalupe

.....

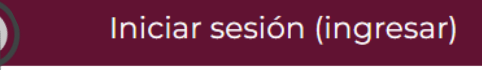

¿Ha extraviado la contraseña?

e cuenta? Comience ahora creando una cuenta nueva

Ingresar como un invitado

Español - México (es\_mx) ~

Aviso sobre 'cookies'

Para acceder a la oferta educativa, ingrese el usuario y contraseña registradas.

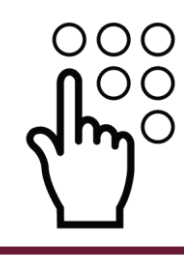

**\*Consideración:** Si bien es posible **copiar y pegar** los datos de acceso en sus respectivos espacios, sugerimos **introducirlos de manera manual**. Esto, para evitar errores de acceso ocasionados por copiarlos y pegarlos **con espacios antes y después** de las claves. Una vez que los datos de acceso han sido introducidos de manera correcta, ingresaremos a la pestaña de **Inicio**.

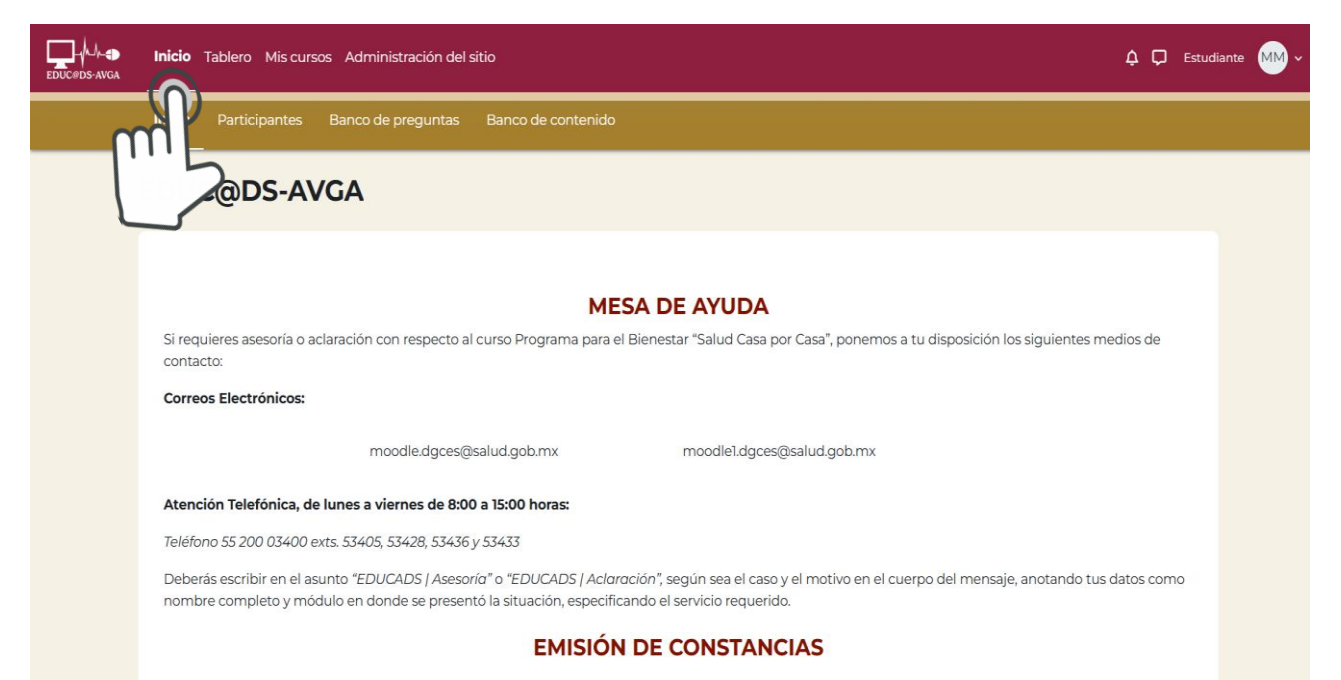

Se les comunica a todas y todos los participantes del curso de Inducción del Programa para el Bienestar "Salud Casa por Casa" que las constancias digitales correspondientes ya se encuentran disponibles para descarga desde la sección "Constancias" en cada uno de los módulos. Para obtenerla, hay que ingresar al

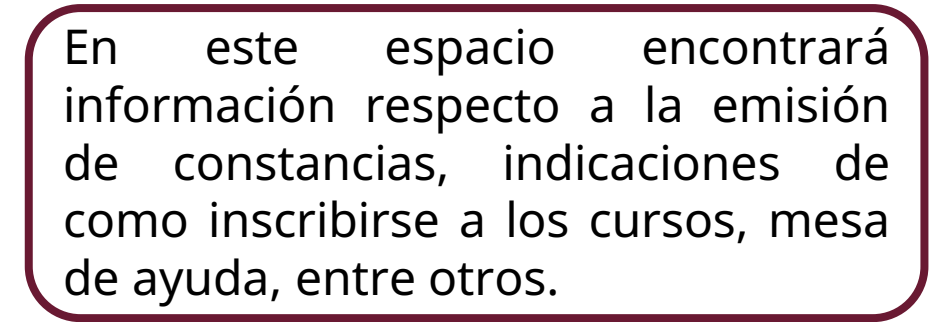

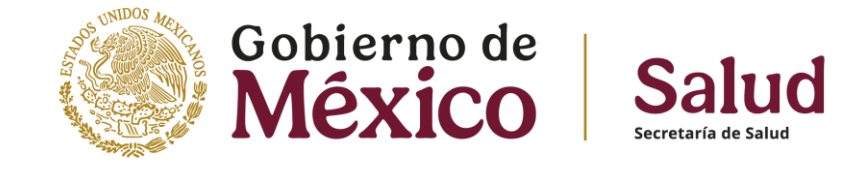

## **3.- INGRESO AL CURSO**

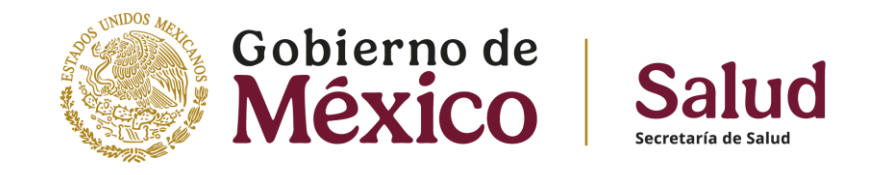

Para **inscribirse** a los cursos, deberá hacer clic en el botón **INICIO** del menú de navegación (parte izquierda superior de la pantalla).

Posteriormente deslice hasta el final de la página y ahí encontrará el icono **Todos los cursos**, de un clic y encontrara las categorías de los cursos disponibles.

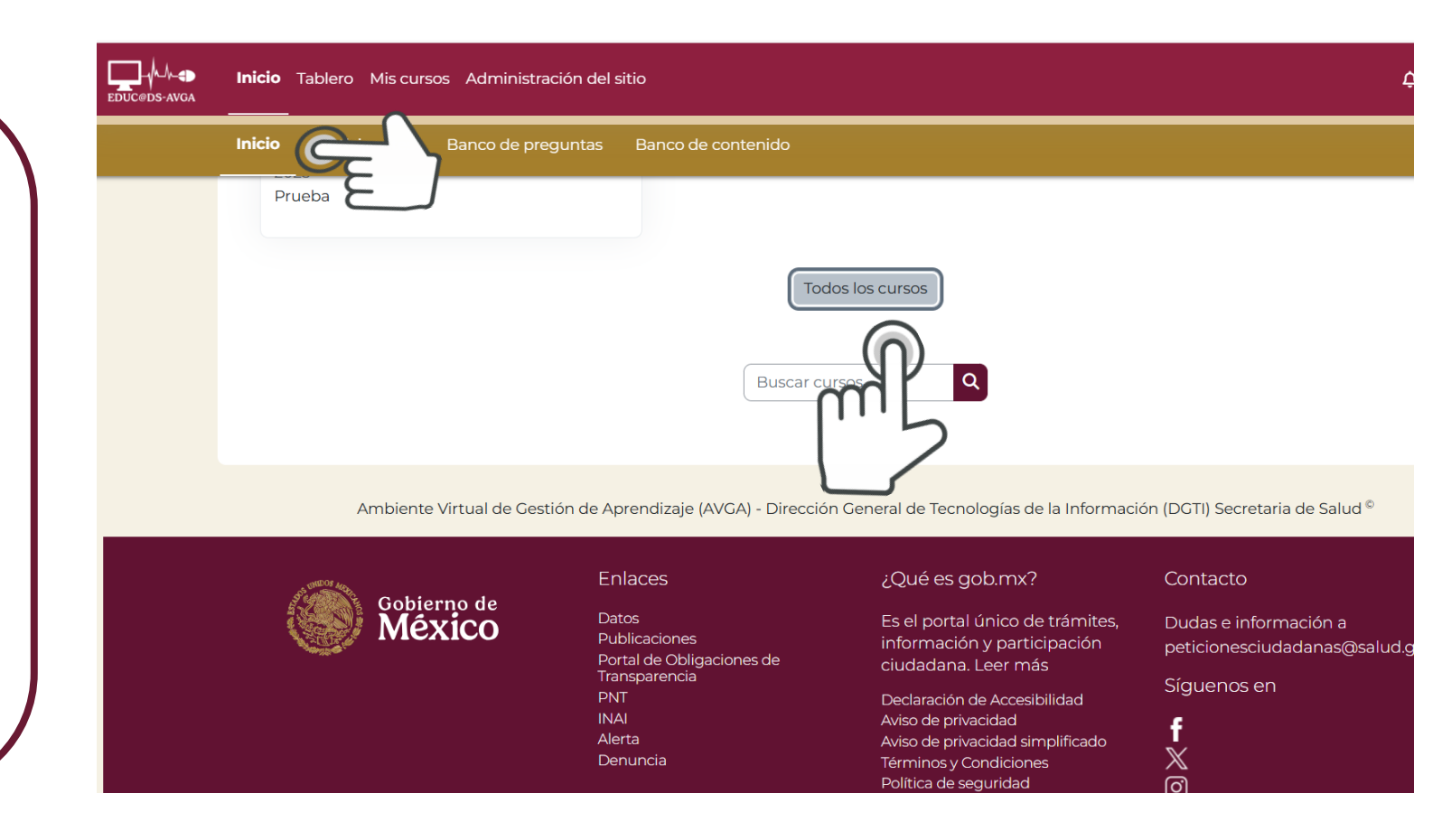

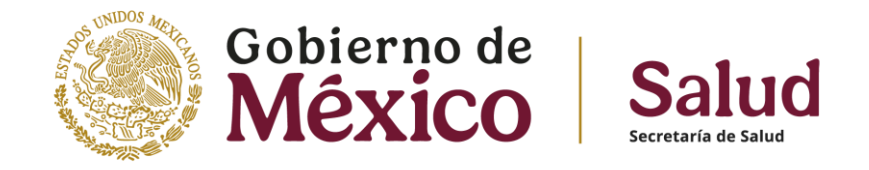

## De clic sobre el nombre de la categoría de su interés:

| EDUC@DS-AVGA | Inicio Tablero Mis cursos Administración del sitio                                                   | 🇘 💭 Estudiante 🕅 ~ 🛛 Modo de edición 🔵 |
|--------------|----------------------------------------------------------------------------------------------------|----------------------------------------|
|              | EDUC@DS-AVGA                                                                                         |                                        |
|              | Programas para el Bienestar 🖨 🛛 Buscar cursos 🔍                                                      | Más v                                  |
|              | <ul> <li>Programas para el Bienest</li> <li>Misceláneos</li> </ul>                                   | Expandir todo                          |
|              | Ambiente Virtual de Gestión de Aprendizaje (AVGA) - Dirección General de Tecnologías de la Informaci | ión (DGTI) Secretaria de Salud ©       |

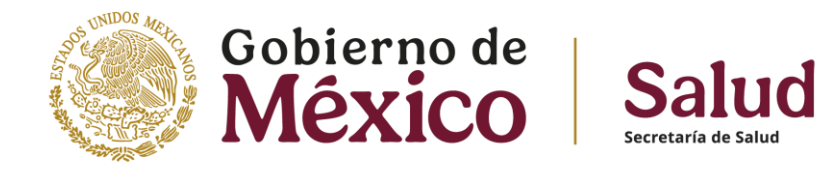

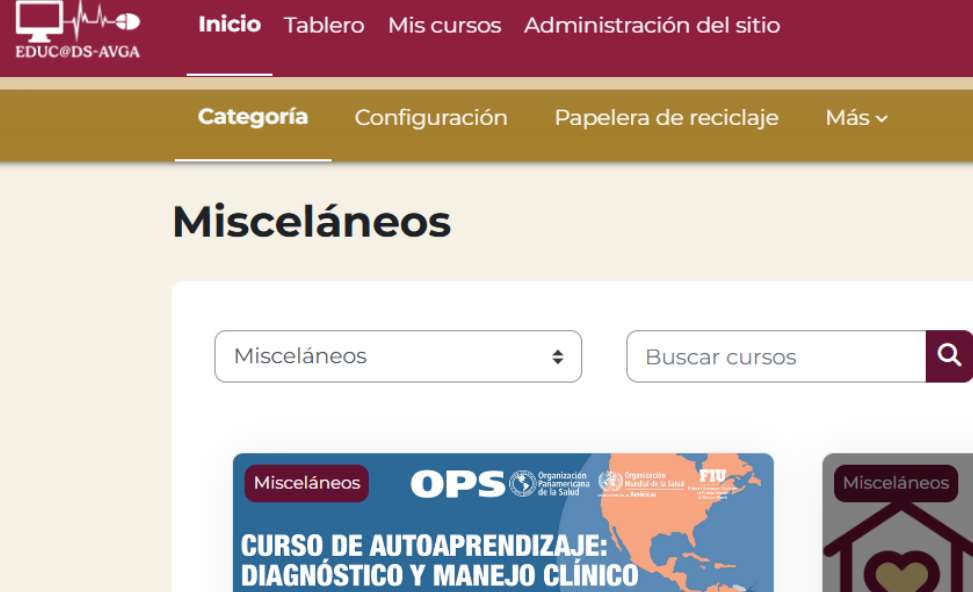

DEL DENGUE

Diagnóstico y manejo clínico del dengue

MÓDULO 1 prue Este curso, brin técnica a los pre realizaron, con l por Casa" visita: personas adulta viven con disca el enlace entre niveles de ater

so de inducción del

Se desplegará la oferta educativa disponible y dará clic sobre el nombre del curso que a usted le interese.

Esto le permitirá acceder a la sección de Auto-inscripción.

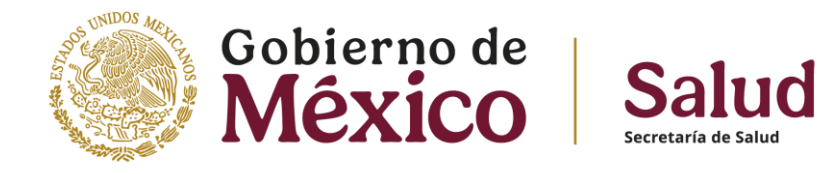

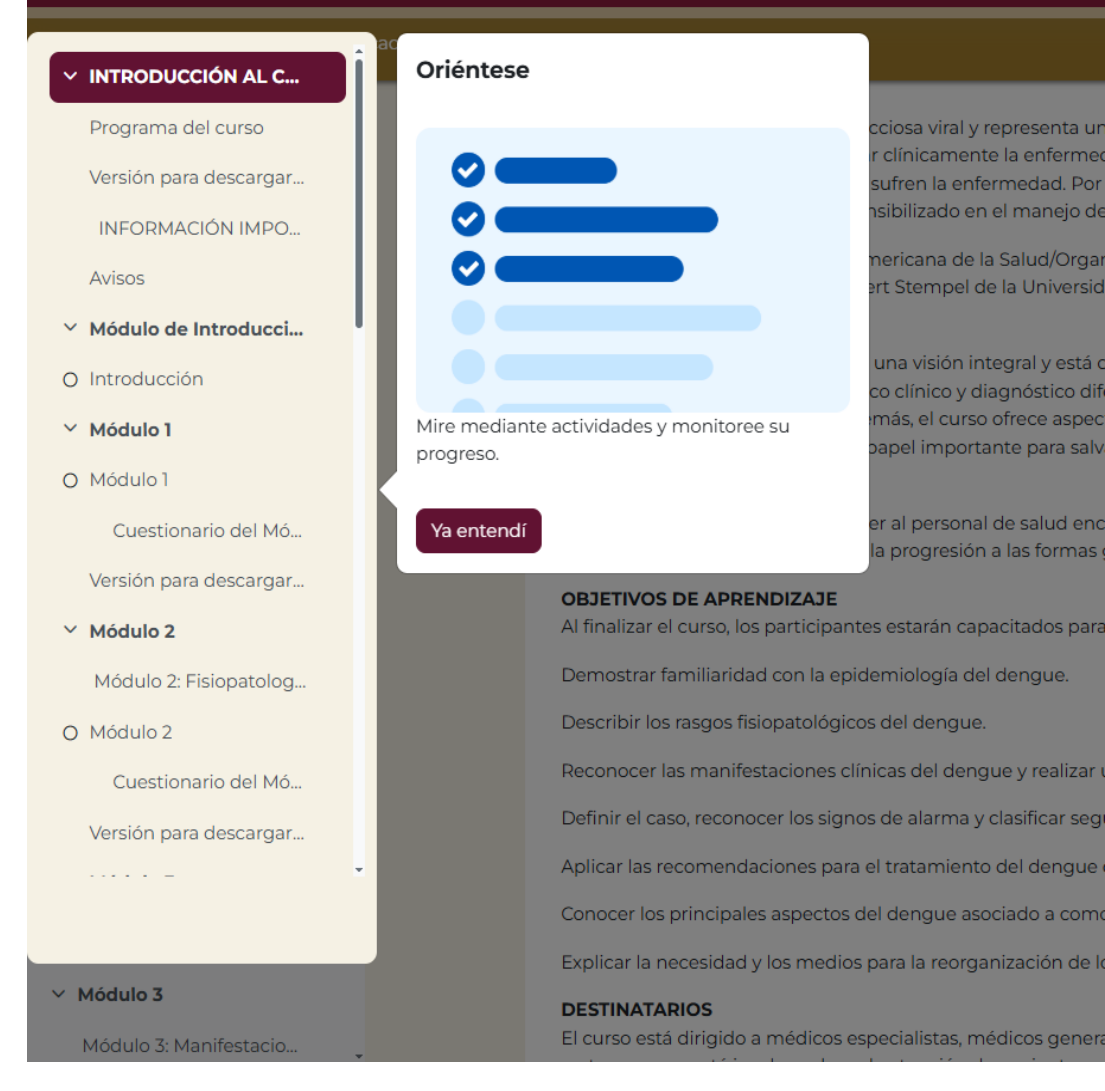

Una vez inscrito en el curso, podrá navegar en el contenido del mismo y realizar las actividades correspondientes.

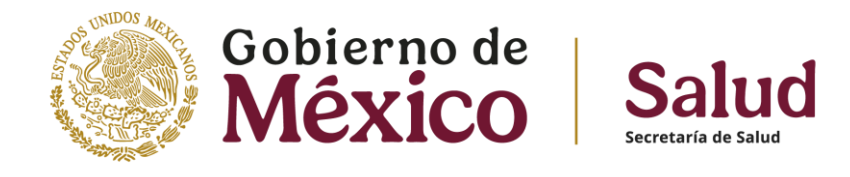

Para accesar al índice de las actividades de cada curso, deberá dar clic en la pestaña ubicada del lado izquierdo de la pantalla.

#### EDUCEDS-AVGA

#### Curso Calificaciones Competencias

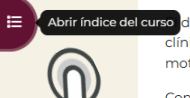

Abrir índice del curso dengue es una enfermedad infecciosa viral y representa uno de los principales motivos de consulta n clínicamente la enfermedad de manera temprana y ofrecer un tratamiento oportuno y adecuado pued motivo, es necesario que el personal médico a cargo de la atención de los casos con sospecha de dengu

> Con este fin, la Organización Panamericana de la Salud/Organizació Robert Stempel de la Universidad Internacional de la Florida (FIU), l

> El presente curso se desarrolló con una visión integral y está dividid y diagnóstico diferencial, clasificación de gravedad, recomendacior sobre la organización y la reorganización de los servicios de salud d

### EDUCEDS-AVGA

Curso Calificaciones Competencias

#### FINALIDAD

El propósito de este curso es proveer al personal de salud encargad progresión a las formas graves y las muertes ocasionadas por esta e

#### OBJETIVOS DE APRENDIZAJE

| I finalizar el curso, los participantes estarán capacitados para:                                                                                          | Progra    |
|----------------------------------------------------------------------------------------------------|-----------|
| Demostrar familiaridad con la epidemiología del dengue.                                                                                                    | Versiór   |
| Describir los rasgos fisiopatológicos del dengue.                                                                                                    | INFO      |
| econocer las manifestaciones clínicas del dengue y realizar un dia                                                                                         | Avisos    |
| Definir el caso, reconocer los signos de alarma y clasificar según la 🤉                                                                                    | ✓ Módul   |
| plicar las recomendaciones para el tratamiento del dengue de acu                                                                                           | O Introdu |
| onocer los principales aspectos del dengue asociado a comorbilid                                                                                           | ✓ Módul   |
| xplicar la necesidad y los medios para la reorganización de los serv                                                                                       | O Módul   |
| DESTINATARIOS<br>il curso está dirigido a médicos especialistas, médicos generales, p<br>n la atención de pacientes con sospecha de dengue, en todos los i | Cue       |
| DURACIÓN DEL CURSO                                                                                                    | Version   |
| 0 horas                                                                                                    | ✓ Módul   |
|                                                                                                    | Módu      |

INTRODUCCIÓN AL CU...
 Programa del curso
 Versión para descargar I...
 INFORMACIÓN IMPOR...
 Avisos
 Módulo de Introducción
 Introducción
 Módulo 1
 Cuestionario del Mód...
 Versión para descargar ...
 Módulo 2: Fisiopatologí...
 Módulo 2
 Cuestionario del Mód...

Versión para descargar ..

✓ Módulo 3

Módulo 3: Manifestacio...

El dengue es una enfermedad infecciosa viral y rej Américas. Reconocer y diagnosticar clinicamente vida y la muerte para aquellos que sufren la enferr esté debidamente capacitado y sensibilizado en e

Con este fin, la Organización Panamericana de la § Salud Pública y Trabajo Social Robert Stempel de l del dengue.

El presente curso se desarrolló con una visión inte manifestaciones clínicas, diagnóstico clínico y diag pacientes con comorbilidades. Además, el curso o dengue, lo cual también juega un papel importan

#### FINALIDAD

El propósito de este curso es proveer al personal d manejo clínico oportuno, evitando la progresión a

#### **OBJETIVOS DE APRENDIZAJE**

Al finalizar el curso, los participantes estarán capac

Demostrar familiaridad con la epidemiología del c

Describir los rasgos fisiopatológicos del dengue.

Reconocer las manifestaciones clínicas del dengue

Definir el caso, reconocer los signos de alarma y cl

Aplicar las recomendaciones para el tratamiento c

Conocer los principales aspectos del dengue asoci

Explicar la necesidad y los medios para la reorgani

#### DESTINATARIOS

El curso está dirigido a médicos especialistas, méc

## **4.- SOLUCIONES DE PROBLEMAS**

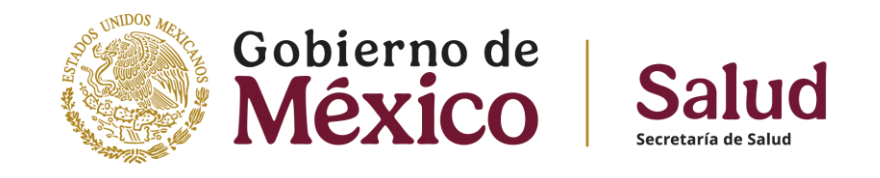

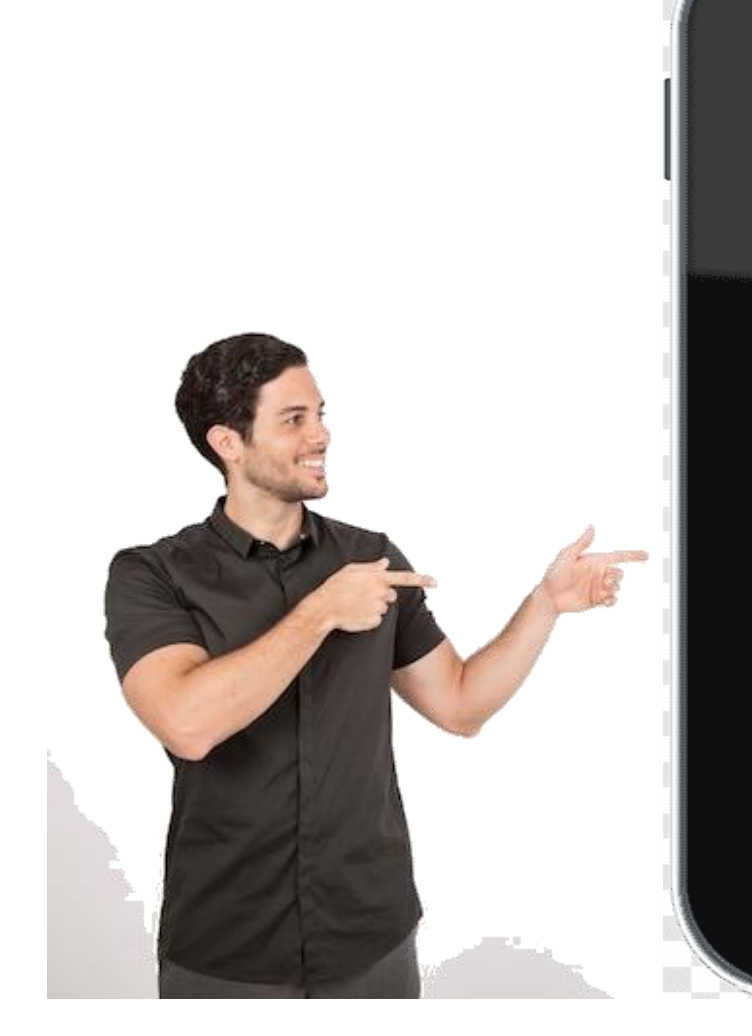

Para disfrutar de la mejor experiencia de capacitación, le recomendamos verificar:

**\*\*** Para **problemas de acceso** (nombre de usuario y contraseña), verifica que haya introducido correctamente los datos, ya que algunos tienen caracteres especiales o bien, si se hace "copy & paste" (copiar y pegar), pueden existir problemas de espacios. Si el problema persiste, no dude en contactarnos.

**\*\*** Te sugerimos guardar en un lugar seguro los **datos de acceso al sistema**, ya que le servirán para ingresar a nuevos cursos.

**\*\*** Para problemas de **sitio bloqueado** o con las **ventanas emergentes** y **pop ups**, acérquese al área de Sistemas de su dependencia. Seguramente ellos podrán asesorarle para que tenga la mejor experiencia de capacitación.

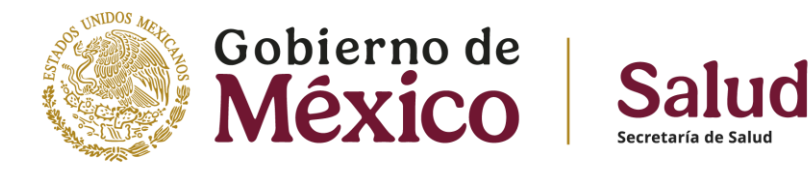

## **ATENCIÓN A USUARIOS**

Comentarios, solicitud de asesoría y de apoyo

moodle.dgces@salud.gob.mx

moodle1.dgces@salud.gob.mx

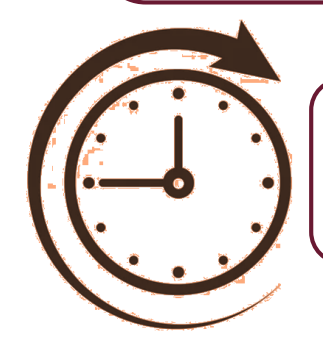

Horario de atención

Lunes a viernes de 8:00 a 18:00 horas

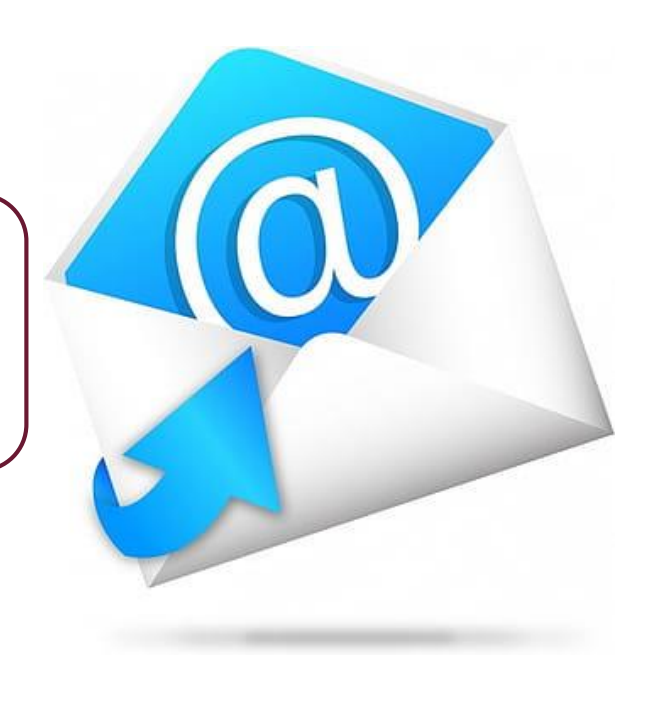

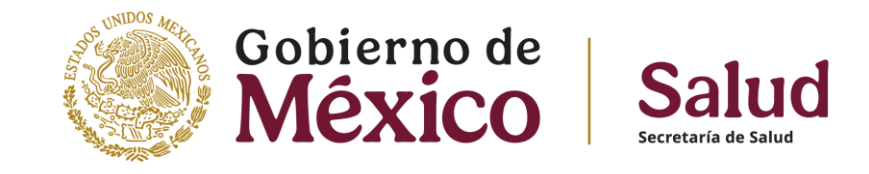

# ¡Le deseamos el mayor de los éxitos en este proceso de capacitación!

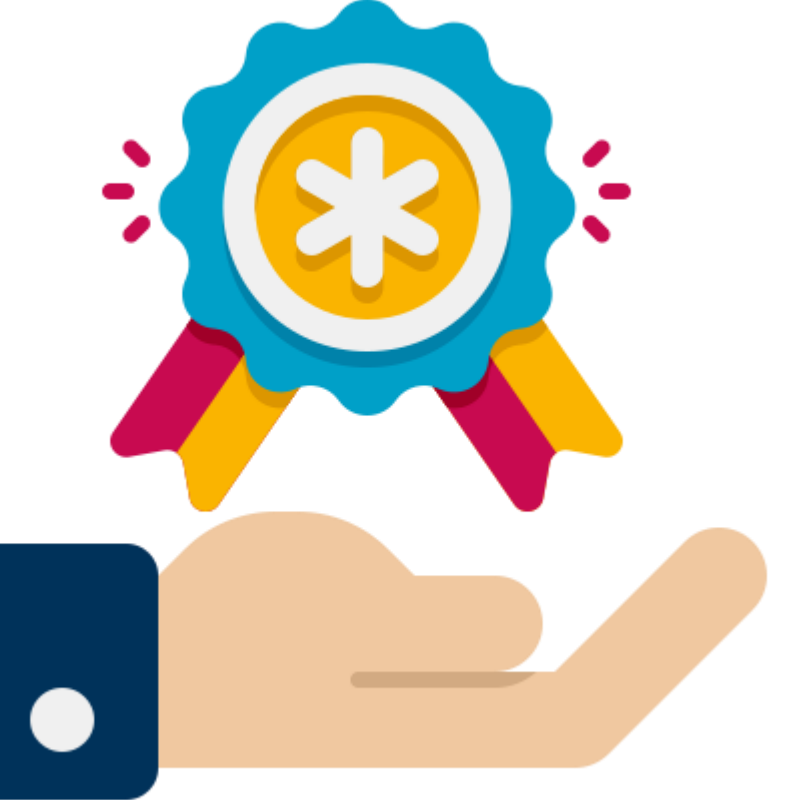